# Dell Display Manager ユーザーズガイド

#### 概要

Dell Display Manager は、モニタやモニタ グループを管理するための Microsoft Windows アプリケーションです。このアプリケーションを使用すると、一部の Dell モデルで表示さ れた画像、自動設定の割り当て、エネルギー管理、画面の整理、画像の回転、その他の機 能を手動で調整することができます。Dell Display Manager をインストールしておくと、 毎回システムが起動するときに実行され、通知トレイにアイコンが配置されます。システ ムに接続されたモニタについての情報は、通知トレイのアイコンにマウスを合わせると表 示されます。

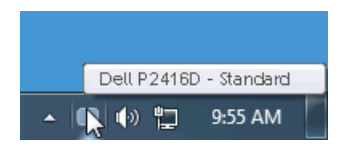

#### クイック設定のダイアログを使う

Dell Display Manager の通知トレイ アイコンをクリックすると、**クイック設定**のダイアロ グが開きます。コンピュータにサポートされる Dell モニタが複数接続されている場合は、 用意されたメニューを使用するとターゲットのモニタが選択されます。**クイック設定**ダイ アログボックスでは、簡単に輝度、コントラスト、解像度、その他を調整できます。プリ セット モードを自動的に切り替えたり、プリセット モードを手動で選択したりすること ができます。

| Display     | y Manager                 | ×         |
|-------------|---------------------------|-----------|
| Display:    | Dell P2416D               |           |
| Resolution: | 2560×1440                 | Change    |
| O Auto Mode |                           | Configure |
| Manual Mode | Standard                  | *         |
| Brightness: | · · · · · · · · ·         | 75%       |
| Contrast:   | · · · · · ·               | 75%       |
|             | Open Dell Display Manager |           |

**クイック設定の**ダイアログボックスからは、Dell Display Manager の高度なユーザー イン ターフェイスにもアクセスできます。ここからは、基本的な機能を調整したり、自動モー ドを設定したり、その他の機能にアクセスしたりすることが可能です。

### 基本的なディスプレイ機能の設定

手動でプリセット モードを選択するか、または現在アクティブになっているアプリケー ションによってプリセット モードを適用できる Auto Mode (自動モード) を選択したり することができます。モードを変更すると、画面のメッセージとして現在の Preset Mode (プリセットモード) がしばらく表示されます。一部のモニタの Brightness (輝度) と Contrast (コントラスト) も Basic (基本) タブから直接調整できます。

| Display M                                              | lanager                               |         |          | x<br>Dell P2416D |
|--------------------------------------------------------|---------------------------------------|---------|----------|------------------|
| Basic                                                  | Auto Mode                             | Options |          | 0                |
| Resolution:                                            | 2560 x 1440                           |         |          | Change           |
| <ul> <li>Auto Mode</li> <li>Use preset mode</li> </ul> | assignments for active applie         | cations |          | Configure        |
| <ul> <li>Manual Mode<br/>Choose a preset</li> </ul>    | mode:                                 |         | Standard | ~                |
| Brightness:                                            | Ţ                                     | 75%     |          |                  |
| Contrast:                                              | · · · · · · · · · · · · · · · · · · · | <u></u> |          |                  |

## プリセットモードをアプリケーションに割り当てる

Auto Mode (自動モード) タブからは、特定の Preset Mode (プリセットモード) を特定 のアプリケーションに関連付けて、自動的に適用するように設定できます。Auto Mode (自動モード) を有効にすると、相当するアプリケーションがアクティベートされると、 Dell Display Manager が自動的に相当する Preset Mode (プリセットモード) に切り替え ます。各モニタで同じ Preset Mode (プリセットモード) が特定のアプリケーションに割 り当てられているかもしれませんし、プリセットモードが 1 台ずつ違うかもしれません。 Dell Display Manager は、多くの一般的なプリケーション向けにあらかじめ構成されてい

ます。割り当てリストに新しくアプリケーションを追加するには、デスクトップ、 Windows のスタート メニュー、その他の場所からアプリケーションをドラッグして、現 在のリストにドロップします。

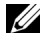

注記:一連のファイル、スクリプト、ローダー、あるいは Zip アーカイブやパケット化されたファイルなどの非実行ファイルへの Preset Mode (プリセットモード)の割り当ては、サポートされていません。

フルスクリーン モードで Direct3D アプリケーションを起動するときには、ゲーム プリ セットモードを使用するように設定することも可能です。このモードでアプリケーション を使用しないためには、別のプリセット モードを割り当ててください。

| Basic                         | Auto Mode                   | Options                     |                    |   |
|-------------------------------|-----------------------------|-----------------------------|--------------------|---|
| ssign a preset mod            | e to a specific application | . To add an application, dr | ag it to the list: |   |
| Application                   |                             | Preset Mode                 |                    | 2 |
| (Default preset)              |                             | Standard                    | ~                  |   |
| Adobe Reader 9.3              |                             | Standard                    | ~                  |   |
| 🥖 Internet Explorer           |                             | Multimedia                  | ~                  | _ |
| K Microsoft Office Excel      |                             | Standard                    | ~                  |   |
| S Microsoft Office Outlook    |                             | Standard                    | *                  |   |
| 📴 Microsoft Office PowerPoint |                             | Multimedia                  | ~                  |   |

### 省エネ機能を適用する

サポートされる Dell モデルには、省エネオプション、PowerNap 省エネオプションを選択 できる、**Options(オプション)**タブがあります。モニターの輝度を最低レベルに設定す るか、スクリーンセーバーをアクティベートしたときに、モニタ - をスリープ モードにす ることができます。

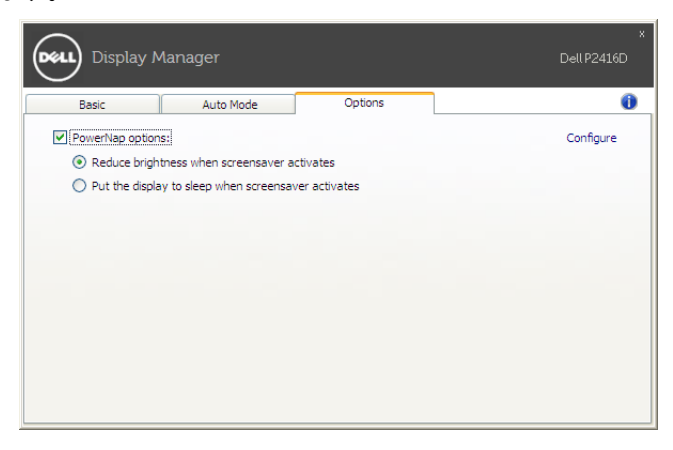